## Managing Downlevel Windows-based Servers from Server Manager in Windows Server 2012

Gaby Kaplan 10 Sep 2012 7:26 PM

The multi-server-managing Server Manager that ships in Windows Server 2012 (and in its corresponding <u>Remote Server Administration Tools for Windows 8</u> package) can be used to manage remote, downlevel servers that are running the following operating systems:

- Windows Server 2008 R2 SP1 (either full server or the Server Core installation options)
- Windows Server 2008 SP2 (full server only)

To manage these servers from Server Manager in Windows Server 2012, you need to install <u>Windows Management Framework 3.0</u> (WMF 3.0) and its prerequisites on the managed servers (remote servers that are running the downlevel operating systems). No configuration is required on the client (the computer on which you're running Server Manager).

Suppose you want to manage two downlevel servers in Server Manager, and these servers do not have WMF 3.0 and its prerequisites. On the first server, the installed operating system is Windows Server 2008 R2 SP1, while on the second server, the installed operating system is Windows Server 2008 SP2. Both servers are in the same domain as the client (the computer on which you're running Server Manager).

The following table is a step-by-step guideline to ensure that downlevel servers are manageable from Server Manager. I will discuss both installation options of downlevel servers, full server and Server Core.

## Managing downlevel servers that are running the full server installation option

| Ste<br>p | Action                                                                                                  | Operating System-<br>Specific Details                                                                      |                                                                                                  | Comments                                                                                                    |  |
|----------|----------------------------------------------------------------------------------------------------|----------------------------------------------------------------------------------------------------|--------------------------------------------------------------------------------------------------|----------------------------------------------------------------------------------------------------|--|
|          |                                                                                                    | WS08 R2                                                                                                    | WS08                                                                                             |                                                                                                    |  |
| 1        | I added my<br>existing<br>WS08 R2<br>& WS08<br>SP2 servers<br>to Server<br>Manager<br>and<br>received a | The<br>manageabil<br>ity status in<br>Server<br>Manager:<br>"Online –<br>Verify<br>WinRM 3.0<br>service is | The<br>manageabil<br>ity status in<br>Server<br>Manager:<br>"Target<br>server not<br>accessible" | When you added the downlevel servers, Server<br>Manager attempted to connect to the Windows<br>Remote Management (WinRM) port (if that fails,<br>then the DCOM port) of the target server. If either<br>the WinRM or DCOM connection is successful<br>(depending on firewall settings, and whether<br>WinRM is installed), Server Manager checks<br>whether <u>WMF 3.0</u> is installed on the target server.<br>On the Windows Server 2008 R2 SP1 server, the |  |

|   | manageabil<br>ity status<br>alert.                                                                   | installed,<br>running,<br>and<br>required<br>firewall<br>ports are<br>open"                                                                                                    |                                                                                                    | <ul> <li>WinRM connection attempt failed because either the WinRM service was not running, or WinRM inbound firewall rules were not enabled. The DCOM connection was successful, and Server Manager determined that WMF 3.0 is not installed on that server. So Server Manager displayed the manageability status of that server as "Online – Verify WinRM 3.0 service is installed, running, and required firewall ports are open."</li> <li>On the Windows Server 2008 SP2 server, the connection attempt to both WinRM and DCOM ports failed (due to firewall restrictions, or no earlier WinRM version was installed), so Server Manager was unable to connect and retrieve data from the target server, and displayed manageability status as "Target server not accessible."</li> </ul> |  |  |
|---|----------------------------------------------------------------------------------------------------|----------------------------------------------------------------------------------------------------|----------------------------------------------------------------------------------------------------|----------------------------------------------------------------------------------------------------|--|--|
| 2 | Ensure the<br>most<br>current<br>service<br>pack for<br>each<br>operating<br>system is<br>installed. | WS08 R2<br>Service<br>Pack 1 (or<br>newer)                                                                                                    | WS08<br>Service<br>Pack 2 (or<br>newer)                                                                                                    | To get the major version of an installed service<br>pack, open Command Prompt on the downlevel<br>server, and run the following command:<br><i>wmic OS Get ServicePackMajorVersion</i>                                                                                                    |  |  |
| 3 | Ensure<br>.NET<br>Framework<br>4 (or<br>newer) is<br>installed.                                      | For servers<br>that are<br>running the<br>full<br>installation<br>option of<br>Windows<br>Server 2008<br>R2 SP1, see<br><u>Microsoft</u><br>. <u>NET</u><br>Framework<br><u>4</u><br>(Standalone<br>Installer).<br>For Server<br>Core, use<br><u>Microsoft</u> | For servers<br>that are<br>running the<br>full<br>installation<br>option of<br>Windows<br>Server 2008<br>SP2, see<br><u>Microsoft</u><br>. <u>NET</u><br>Framework<br><u>4</u><br>(Standalone<br>Installer).<br>For Server<br>Core, use<br><u>Microsoft</u> | You can use <u>Knowledge base article 318785</u> to find<br>out which version of .NET Framework is currently<br>installed.                                                                                                    |  |  |

| - |                                                                                                    | -                                                                                 | -                                                                                 |                                                                                                    |  |
|---|----------------------------------------------------------------------------------------------------|-----------------------------------------------------------------------------------|-----------------------------------------------------------------------------------|----------------------------------------------------------------------------------------------------|--|
|   |                                                                                                    | .NET<br>Framework<br><u>4</u><br>(Standalone<br>Installer)<br>for Server<br>Core. | .NET<br>Framework<br><u>4</u><br>(Standalone<br>Installer)<br>for Server<br>Core. |                                                                                                    |  |
| 4 | Install<br>Windows<br>Manageme<br>nt<br>Framework<br>2.0.                                                                                             | Not<br>applicable                                                                 | Applicable                                                                        |                                                                                                    |  |
| 5 | Install<br><u>WMF 3.0</u><br>on<br>downlevel<br>servers.                                                                                              | Applicable                                                                        | Applicable                                                                        | Before this step, you'll need to complete the last<br>three prerequisite steps; they must be done in order.<br>If you try to run the WMF 3.0 installer without<br>performing the first three steps, the installation fails<br>with an error message similar to the following:<br>Windows Update Standalone Installer<br>Search has Windows Update Standalone Installer<br>The update does not apply to your system<br>OK |  |
| 6 | Install the<br>performanc<br>e update<br>associated<br>with<br><u>Knowledge</u><br><u>Base article</u><br><u>2682011</u><br>on downlev<br>el servers. | Applicable                                                                        | Applicable                                                                        | To get performance counter data in the Server<br>Manager console for servers running previous<br>versions of Windows Server, you need to apply this<br>update.                                                                                                    |  |
| 7 | After<br>installing<br>all the<br>prerequisite<br>s on a<br>downlevel<br>server,                                                                      | Applicable                                                                        | Applicable                                                                        | This can be easily done by using command <b>winrm</b><br><b>qc</b> in a command prompt window (which was run a<br>Administrator on the downlevel server). If the<br>WinRM service is not running on the downlevel<br>server, or if the incoming connection attempts to<br>WinRM service are denied by the firewall, when yo<br>add the downlevel server (with prerequisites) to the                                      |  |

|   | make sure<br>that the<br>WinRM<br>service is<br>running,<br>and that its<br>inbound<br>firewall<br>rules are<br>enabled on<br>each server. |            |            | Server Manager server pool, the connection attempt<br>fails as described in step 1 in this table.                                                                                                    |
|---|----------------------------------------------------------------------------------------------------|------------|------------|----------------------------------------------------------------------------------------------------|
| 8 | Enable<br>Windows<br>PowerShell<br>remote<br>managemen<br>t on each<br>server.                                                             | Applicable | Applicable | To support Best Practices Analyzer (BPA)<br>operations, Windows PowerShell remoting should<br>also be enabled on the downlevel server. This can be<br>done by running the command <b>Enable-PSremoting</b><br><b>-Force</b> in a Windows PowerShell window (that was<br>opened with administrative rights on the downlevel<br>server). For more information about how to enable<br>Windows PowerShell remote management on<br>downlevel servers, see <u>Configure Remote</u><br><u>Management in Server Manager</u> , or download the<br><u>Server Manager Quick Reference Guide</u> . |

## Managing downlevel servers that are running the Server Core installation option

WMF 3.0 can also be installed on the Server Core installation option of Windows Server 2008 R2 SP1. But it cannot be installed on the Server Core installation option of Windows Server 2008 SP2. Downlevel servers that are running the Server Core installation option of Windows Server 2008 R2 SP1 can be managed remotely from the new Server Manager. The installation process of <u>Windows Management Framework 3.0</u> on Windows Server 2008 R2 SP1 Server Core is exactly the same as that for full server (already described above). However, before going through the aforementioned prerequisites, you must install or enable certain features in Server Core by using Deployment Image Servicing and Management (DISM) commands. The command names for the features are as follows:

- MicrosoftWindowsPowerShell
- MicrosoftWindowsPowerShell-WOW64
- NetFx2-ServerCore
- NetFx2-ServerCore-WOW64

You can enable these features in Server Core by running the following command. Remember, DISM is case-sensitive:

Dism /online /enable-feature: <Feature Name>

After these features are installed on Windows Server 2008 R2 SP1 Server Core, the installation process of Windows Management Framework 3.0 is same as that for full server (already described above).

For the Server Core installation option of Windows Server 2008 R2 SP1, the system administrator can choose to uninstall Windows PowerShell, if it has been installed. If that's the case, we get a manageability status for the Server Core server (without Windows PowerShell) as follows:

| SERVERS       All servers   2 total         Filter         (ii) •         (iii) •         (iii) • |                                           |                            |                       |                                     |  |  |  |
|---------------------------------------------------------------------------------------------------|-------------------------------------------|----------------------------|-----------------------|-------------------------------------|--|--|--|
| Server Name                                                                                       | Manageability                             | IPv4 Address               | Last Update           | Windows Activation                  |  |  |  |
| PN2502411943                                                                                      | Online - Windows PowerShell not installed | 10.217.228.155             | 7/17/2012 11:13:08 AM | 00184-90000-00001-AA715 (Activated) |  |  |  |
| 431217102-31D                                                                                     | Online - Performance counters not started | 10.177.146.79,10.193.58.78 | 7/17/2012 11:13:08 AM | 00184-30000-00001-AA978 (Activated) |  |  |  |

After you have the prerequisite packages installed on your downlevel servers, if you haven't already done so, you're ready to add them to the pool of servers that you manage in the new Server Manager console. You can do this by clicking **Add Servers** on the **Manage** menu of the new console. For more information about how to add your servers, now that they're prepped for management with Server Manager, see <u>Add Servers to Server Manager</u>.